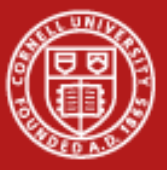

# **Programming Environment**

#### Cornell Center for Advanced Computing June 11, 2013

Thanks to Dan Stanzione, Bill Barth, Lars Koesterke, Kent Milfeld, Doug James, and Robert McLay for their materials developed at TACC and XSEDE that were incorporated into this talk.

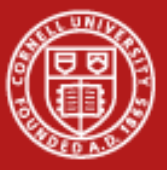

- 1. Accessing Stampede
- 2. Login Environment
- 3. Stampede Overview
- 4. Software
- 5. Compiling
- 6. Timing
- 7. Editing Files
- 8. Batch Job Submission: SLURM
- 9. Help

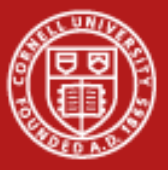

# **1. Accessing Stampede**

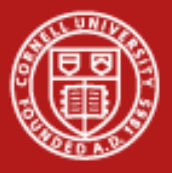

### **Before you Start**

- Get an XSEDE Portal Account : https://portal.xsede.org/
- Get an Allocation (computing hours)
  - PI must request allocation through appropriate portal
  - PI may use portal to assign active users to an allocation
- Note your allocation's "project name" (account code)
- Activate your account on TACC resources
  - Involves email handshake(s) with TACC user services
  - May take a few business days
  - Note that your TACC credentials (think ssh) may differ from XSEDE
  - TACC password resets can take 30+ minutes to propagate

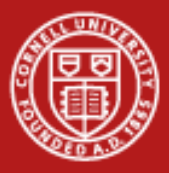

## Logging into XSEDE Resources:

- Command Line (Unix/Linux) ssh
- SSH / telnet client e.g. Putty
- Single Sign On (SSO) from the XSEDE User Portal
- ... <u>and more</u>

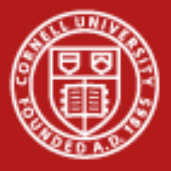

## Login with SSH:

- <u>Putty</u> for Windows
- Built-in as "ssh" for Linux or Mac
- You will be connected to login#.stampede.tacc.utexas.edu
- Do not overwrite ~/.ssh/authorized\_keys

Using either Putty or ssh, login to stampede.tacc.utexas.edu:

All Programs | ClassFiles | putty use Host Name: stampede.tacc.utexas.edu

All Programs | Accessories | Command Prompt % ssh *username*@stampede.tacc.utexas.edu

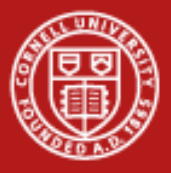

## Login with SSO

- Go to the XSEDE User Portal: portal.xsede.org
- Log in
- Go to 'My XSEDE' tab
- Go to the 'Login to your XSEDE Accounts' link
- Use the appropriate 'login' link
- Note your username

#### Login using the XSEDE portal

| Extreme Science and Enginee |                                       |                                 | 1.                 |              |
|-----------------------------|---------------------------------------|---------------------------------|--------------------|--------------|
| Discovery Environment       |                                       |                                 |                    |              |
| OME MY XSEDE                | RESOURCES DOCUMENTATION ALLOCA        | TIONS TRAINING USER I           | FORUMS HELP        | STAFF        |
| Ilocations/Usag             | Jobs Profile Tickets Registered DNs ( | Change Portal Password Add User | Community Accounts | SSH Terminal |
|                             |                                       |                                 | SEARCH             |              |
| ESOURCE NAME                | LOGIN NAME                            |                                 |                    | CONNECT      |
| ilacklight                  | blacklight.psc.teragrid.org           | PSC                             | stanzion           | Login        |
| ondor                       | tg-condor.purdue.teragrid.org         | Purdue                          | dstanzio           | Login        |
| lash                        | dash.sdsc.teragrid.org                | SDSC                            | dstanzio           | Login        |
| orge                        | login-forge.ncsa.xsede.org            | NCSA                            | dstanzio           | Login        |
| iraken                      | kraken-gsi.nics.utk.edu               | NICS                            | (                  | $\frown$     |
| onestar                     | lonestar.tacc.teragrid.org            | TACC                            | dan                | Login        |
| onghorn                     | tg-login.longhorn.tacc.teragrid.org   | TACC                            | dan                | Login        |
| lautilus                    | iogin.nautilus.nics.xsede.org         | NICS                            |                    |              |
| langer                      | tg-login.ranger.tacc.teragrid.org     | TACC                            | dan                | Login        |
| spur                        | tg-login.spur.tacc.teragrid.org       | TACC                            | dan                | Login        |
| steele                      | tg-steele.purdue.teragrid.org         | Purdue                          | dstanzio           | Login        |
| vention                     | trestles edec edu                     | SDSC                            | dstanzio           | Login        |

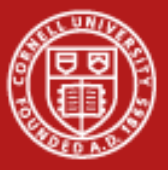

# 2. Login Environment

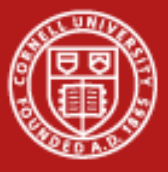

#### **Account Info**

Note your account number in the splash screen.

|   |              | Project    | balance | s for use | er tg459571 - |          |       |
|---|--------------|------------|---------|-----------|---------------|----------|-------|
|   | Name         | Avail SUs  | Expire  | s         |               |          |       |
| Ì | TG-TRA120006 | 49998      |         |           |               |          |       |
|   |              | Disk       | quotas  | for user  | tg459571      |          |       |
|   | Disk         | Usage (GB) | Limit   | %Used     | File Usage    | Limit    | %Used |
|   | /home1       | 0.0        | 5.0     | 0.06      | 43            | 150000   | 0.03  |
|   | /work        | 0.0        | 400.0   | 0.00      | 3             | 30000000 | 0.00  |
|   |              |            |         |           |               |          |       |

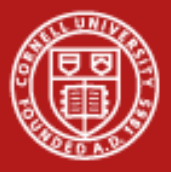

### **Get the Lab Files**

- TAR = Tape ARchive. Just concatenates files.
- tar <switches> <files>
  - z = compress or decompress
  - x = extract
  - c = create
  - v = verbose
  - t = list files
  - f = next argument is the file to read or write
- ~username is the home directory of that user
- For example, to create a tar: tar cvf myfiles.tar dir1 dir2 README

Change directory to the envi directory: \$ cd envi List the lab files: \$ ls -la

Get the lab files: \$ tar xvf ~tg459572/LABS/envi.tar

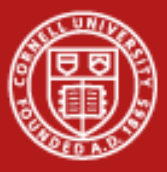

## **Experiment with Linux commands on Stampede**

| \$ pwd                                         | (Print the current directory)                         |
|------------------------------------------------|-------------------------------------------------------|
| \$ ls –la                                      | (List the content of the current directory)           |
| \$ cd \$HOME                                   | (Change the working directory to your home directory) |
| \$ cat .login                                  | (Print the file .login to the screen)                 |
| \$ mkdir testdir                               | (Create the directory, testdir)                       |
| \$ touch test.txt                              | (touch renews a file's timestamp,                     |
|                                                | but here is used to create an empty file)             |
| \$ mv test.txt testdir                         | (Move text.txt into the directory testdir)            |
| \$ rm –r testdir                               | (Delete the folders and all subfolders)               |
| \$ man ls                                      | (Show the manuel page for ls, ,'q' to quit)           |
| \$ env                                         | (Show all environment/global variables)               |
| <pre>\$ export newgreeting="Hello World"</pre> | (Set an environmental variable)                       |
| \$ echo \$newgreeting                          | (Print the variable newgreeting)                      |

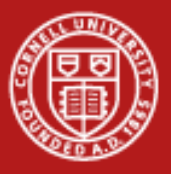

## Shells and Startup Scripts on Stampede

Shells:

- bash is the default shell on Stampede
- TACC supports most major shells, e.g. csh, tcsh, zsh ...
- To change your default shell, submit a ticket (chsh won't work)

#### Startup Scripts:

- When you log in, system-level startup files execute to allow administrators to enhance and customize the environment
- Enhance your shell environment, not your account
- Don't use "echo" in startup scripts, will break other tools
- Put your personal customization in .login\_user

http://www.tacc.utexas.edu/user-services/user-guides/stampede-user-guide#compenv-startup

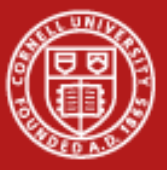

# 3. Stampede Overview

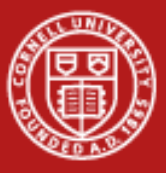

#### **The Generic Environment**

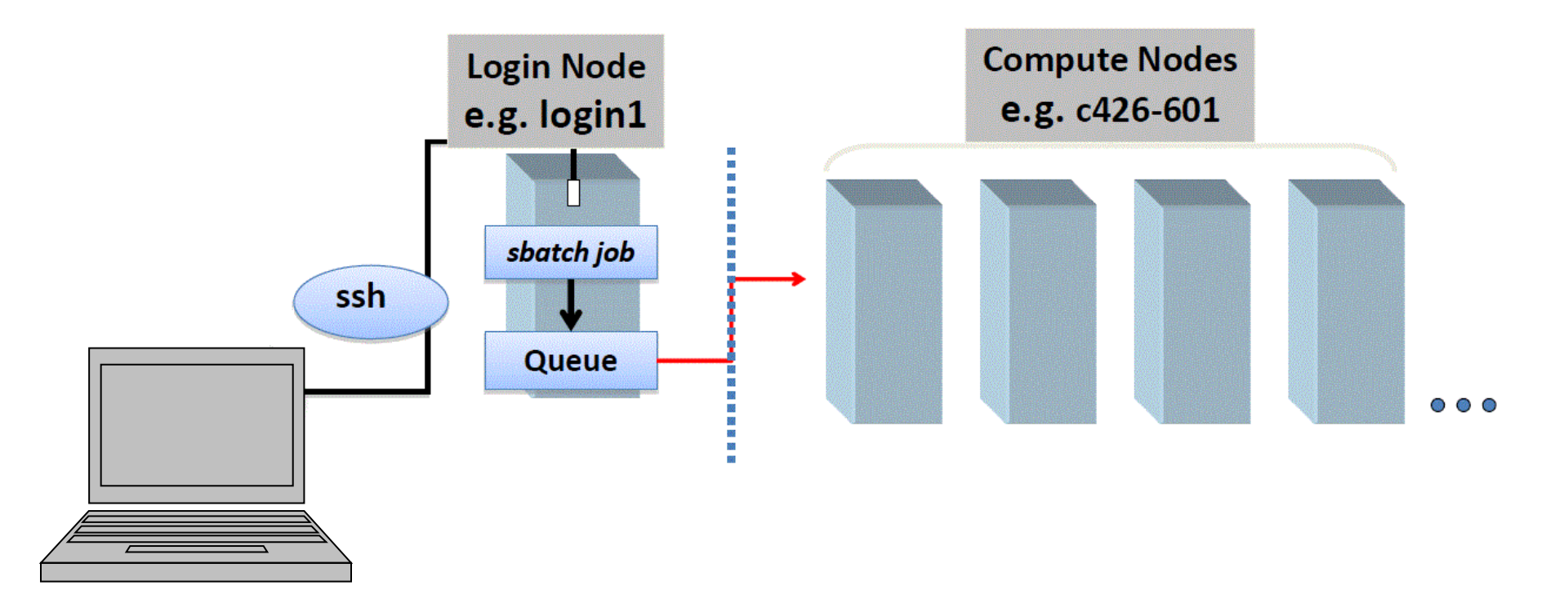

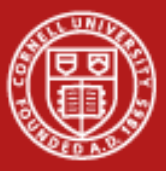

### Typical Stampede Node ( = blade )

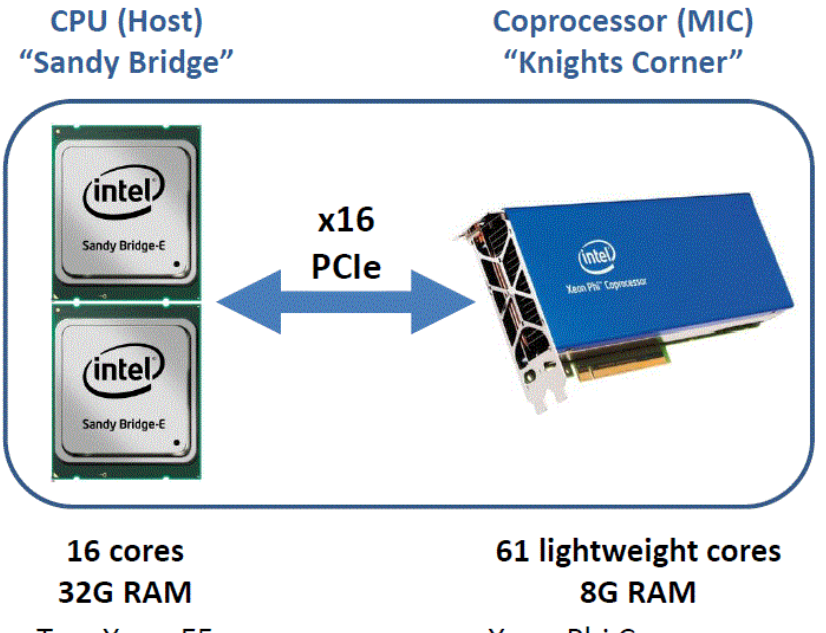

Two Xeon E5 8-core processors Xeon Phi Coprocessor Each core has 4 hardware threads

> MIC runs lightweight Linux-like OS (BusyBox)

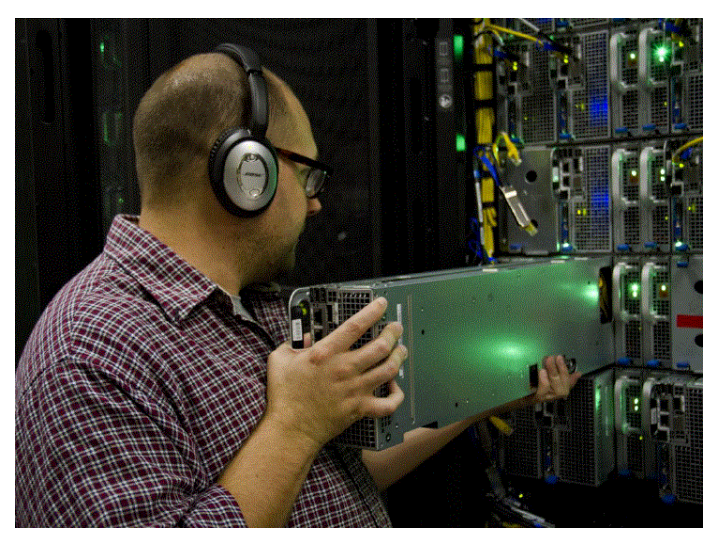

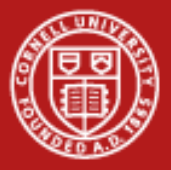

| System           | Stampede                                         | Memory       |
|------------------|--------------------------------------------------|--------------|
| Nodes            | ~6400 (in 160 racks) → 96,000+ total cores       |              |
| Typical Node     | 16 cores: 2 cpus/node x 8 cores/cpu              | 32GB RAM     |
|                  | 61 cores on MIC coprocessor,                     | 8G RAM       |
| Special<br>Nodes | 16 large memory nodes (32 Xeon cores)            | 1TB/node RAM |
|                  | 128 GPU nodes (w/ NVIDIA Kepler 2 & MIC)         | 2GB/core     |
|                  | Login nodes (don't have MIC)                     |              |
| CPUs             | Intel Sandy Bridge<br>Intel Xeon Phi coprocessor |              |
| Interconnect     | 56Gb FDR IB                                      |              |
| Disk             | 14PB Lustre (IB)                                 |              |

# **Available File Systems**

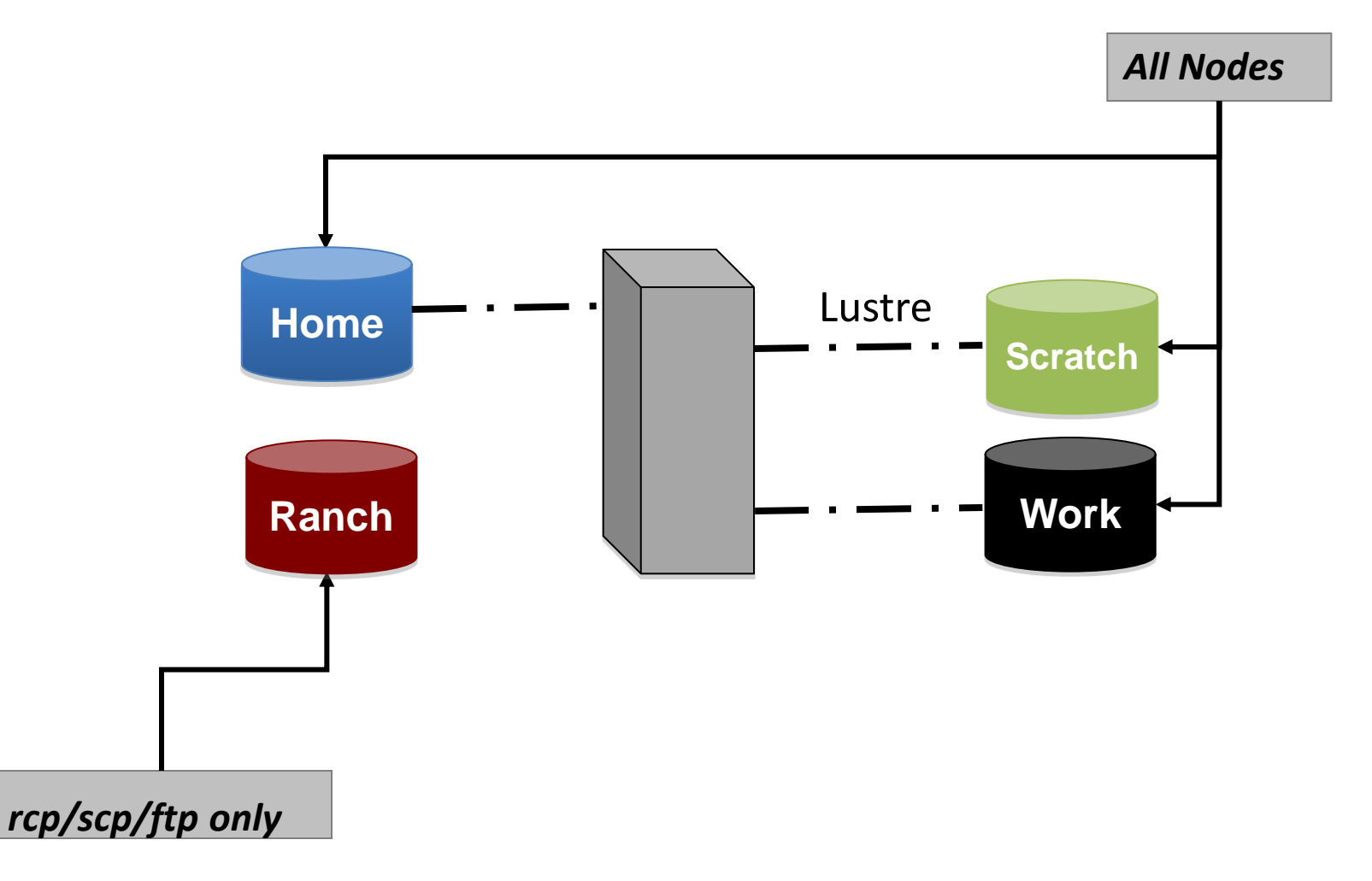

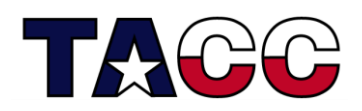

Texas Advanced Computing Center

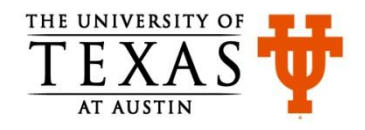

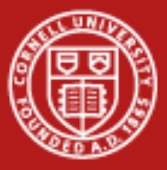

# **File System**

| Environment<br>Variable | Purpose                            | User Access Limits    | Lifetime                 |
|-------------------------|------------------------------------|-----------------------|--------------------------|
| \$HOME                  | Source code                        | 5 GB                  | Backups                  |
| \$WORK                  | Large file storage                 | 400 GB                | No backup                |
| \$SCRATCH               | Large files needed by compute jobs | ~8.5PB total          | Purged after 10<br>days  |
| /tmp                    | Local disk on batch<br>job node    | ~80 GB / node         | Purged after<br>job ends |
| \$ARCHIVE               | Archival tape                      | Essentially unlimited | Project                  |

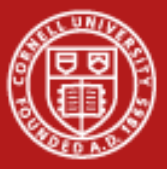

# **File System**

| <pre>\$ Ifs quota -u <username>\$</username></pre> | HOME                | see quota limits & usage  |
|----------------------------------------------------|---------------------|---------------------------|
| \$ Ifs quota –u < <i>username</i> > \$             | \$WORK              |                           |
| \$ Ifs quota –u <username> \$</username>           | \$SCRATCH           |                           |
| \$ cd                                              | change directory to | \$HOME                    |
| \$ pwd                                             |                     |                           |
| \$ cdw                                             | change directory to | \$WORK                    |
| \$ pwd                                             |                     |                           |
| \$ cds                                             | change directory to | \$SCRATCH                 |
| \$ pwd                                             |                     |                           |
| \$ du –sh                                          | see how much space  | e is available in the     |
|                                                    | current user-owned  | directory                 |
| \$ df –k .                                         | see the amount of c | lisk space used in a file |
|                                                    | system, "." meaning | in the current directory  |

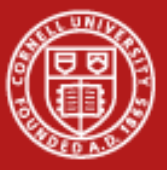

# 4. Software

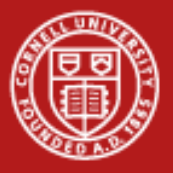

#### Software

Use the <u>module</u> utility on Stampede to provide a consistent, uniform method to access software

- Loads specific versions of libraries/executables
- Manages dependencies between multiple compilers and software stacks
- Works in your batch file, Makefile, and scripts, but not on MICs
- Affects \$PATH, \$MANPATH, \$LIBPATH
- Order matters! First choose compiler, then application software.

Software available on Stampede

Software search available on XSEDE

Lmod is TACC's Module System

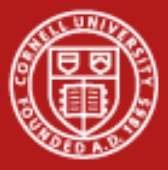

## Setting your Default Software Environment

Set and save your personal default module environment:

- \$ module reset # return to the default environment
- \$ module load ddt
- \$ module load fftw3
- \$ module save

# will load at login or restore

Create a named collection of modules for reliability and repeatability: \$ module save chemtools

\$ module restore chemtools

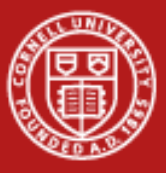

#### Module

This utility is used to set up your PATH and other environment variables:

| \$ module help                                        | {lists options}              |
|-------------------------------------------------------|------------------------------|
| \$ module avail                                       | {lists available modules}    |
| \$ module list                                        | {lists loaded modules}       |
| \$ module load gcc                                    | {add a module}               |
| \$ module load intel                                  | {try to load intel}          |
| \$ module swap gcc intel                              | {swap two modules}           |
| \$ module load boost                                  | {add a module}               |
| \$ module unload boost                                | {remove a module}            |
| <pre>\$ module help <module_name></module_name></pre> | {module-specific help}       |
| \$ module spider                                      | {lists all modules}          |
| \$ module spider petsc                                | {list all versions of petsc} |

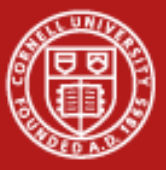

# 5. Compiling

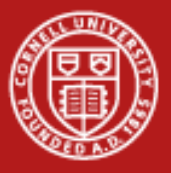

## **Compiling Serial Code**

- The default compiler on Stampede is Intel C++ and Fortran
  - This is the only compiler that support the Phi coprocessors
- Compilers are available on login and compute nodes
  - But not on MIC coprocessors; compile from a Sandy Bridge host
- Use man or -help option, e.g. man icc.

| Compiler | Language | File Extension      | Example                         |
|----------|----------|---------------------|---------------------------------|
| icc      | С        | .C                  | icc compiler_options prog.c     |
| icpc     | C++      | .C, .cc, .cpp, .cxx | icpc compiler_options prog.cpp  |
| ifort    | F77      | .f, .for, .ftn      | ifort compiler_options prog.f   |
| ifort    | F90      | .f90, .fpp          | ifort compiler_options prog.f90 |

- Use the **module** command to list modules & versions & to change the default compiler.
- Three versions of gcc suite are also available
- Other specialized compilers also supported, e.g. cuda support (nvcc):
   module load cuda

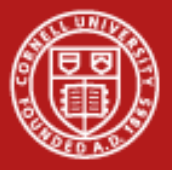

### **Compiler Options**

- Use compiler options to achieve optimal performance.
- Obtain best results by
  - Select the appropriate optimization level
  - Target the architecture of the computer (CPU, cache, memory system)
  - Allow for interprocedural analysis (inlining, etc.)
- No single answer for all cases; test different combinations.

| Optimization Level Description |                                                                                                    |  |  |  |
|--------------------------------|----------------------------------------------------------------------------------------------------|--|--|--|
| -00                            | Fast compilation, full debugging support. Automatically enabled if using -g.                                                                              |  |  |  |
| -01<br>-02                     | Low to moderate optimization, partial debugging support:                                                                                                  |  |  |  |
| -03                            | Aggressive optimization - compile time/space intensive and/or marginal effectiveness; may change code semantics and results (sometimes even breaks code!) |  |  |  |

#### See the User Guide for additional compiler options.

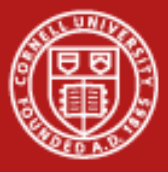

#### **Makefiles**

- \$ cd \$HOME/envi/using\_makefiles
- **\$ cat Makefile** Read over the Makefile
- **\$ make** Compile the program, generate a.out
- **\$ make** Reports "up to date", i.e. not recompiled
- **\$ touch suba.f** Simulate changing a file
- **\$ make** suba.f (and only suba.f) is recompiled

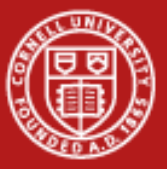

# 6. Timing

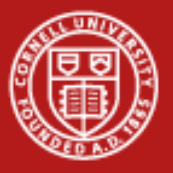

#### Timers

- Time your code to see how long your program runs and estimate if it's having gross difficulties. Gauge effectiveness of code and software changes.
- Wall-clock time in a dedicated environment is most accurate
- /usr/bin/time -p is preferred over the shell's time command ( -p specifies traditional precision output in seconds)

```
$ cd $HOME/envi/intro
$ make
g++ hello.c -o hello
$ /usr/bin/time -p ./hello
Hello world!
real 0.01
user 0.00
sys 0.01
$
```

You can also <u>time specific</u> <u>sections</u> of your code by inserting timer calls before and after important sections.

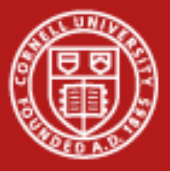

## **Profilers: gprof (GNU profiler)**

- gprof reports a basic profile of time spent in each subroutine
- Find the most time-consuming routines, the hotspots
- As with all profiling tools, the code must be instrumented to collect the timing data and then executed to create a raw-date report file.
- Read the data file into an ASCII report or a graphic display.
- Instrument the code by recompiling using the -qp option (Intel)
- More detail can be found in the <u>Profiling and Debugging</u> Virtual Workshop module.

| \$ cd \$HOME/envi/precision      |                                               |
|----------------------------------|-----------------------------------------------|
| \$ ifort –pg precision.f90       | instrument code with –pg                      |
| \$ a.out                         | produce gmon.out trace file                   |
| \$ gprof                         | reads gmon.out (default args: a.out gmon.out) |
|                                  | report sent to STDOUT                         |
| ** There is no output for this s | imple example **                              |

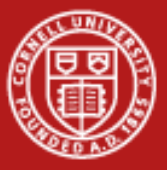

# 7. Editing Files

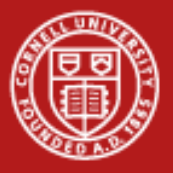

## vi (short for "visual")

- "vi filename" will open it or create it if it doesn't exist.
- Command mode: keystrokes are commands
- Input mode: keystrokes are text you are adding to the file
- Last line mode: start with : end with <return>
- Examples:
  - i Insert characters before current position (use ESC to exit)
  - dd
     Delete current line
  - R Overwrite existing text (until ESC)
  - u Undo last operation
  - :wq Writes a file to disk and exit editor
  - :q! Quit without saving

http://www.tuxfiles.org/linuxhelp/vimcheat.html

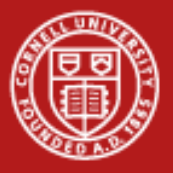

#### nano

- All operations commands are preceded by the Control key:
  - ^G Get Help
  - ^O WriteOut
  - ^X Exit
  - ....
- If you have modified the file and try to exit (^X) without writing those changes (^O) you will be warned.
- Makes text editing simple, but it has less powerful options than vi (search with regular expressions, etc..)

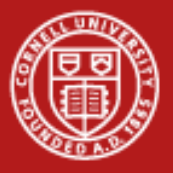

#### emacs

- emacs is actually a lisp interpreter with extensions to use it as a text editor
- Can perform the same operations as in vi
- Uses series of multiple keystroke combinations to execute commands
- "Hard to learn, easy to use"

#### http://emacswiki.org/emacs/ReferenceCards

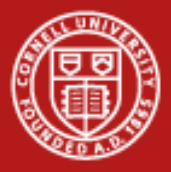

### **Use Your Computer's Editor**

Copying the file to your computer might be quicker than learning a new editor. Use a simple file transfer client:

Start menu

All Programs Class Files SSH Secure Shell Secure File Transfer Client ← Right click, "Pin to Start Menu"

Start Secure File Transfer Client

Use Quick Connect, specify hostname lonestar.tacc.utexas.edu

In the left pane, navigate to the desktop.

Drag files between panes to copy.

\*\* Beware line ending differences!

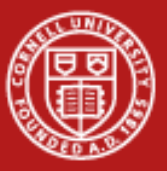

# 8. Batch Job Submission: SLURM

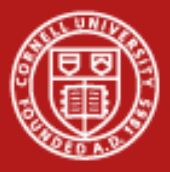

### **Getting to the Compute Nodes**

Four ways to get to the back end (compute nodes):

- SLURM batch job: sbatch <batchfilename>
- SLURM interactive session: srun <flags>
- Run special app that connects to back end: e.g. **ddt**
- ssh to node on which you already have a job running
  - once on compute node, **ssh mic0** gets you to its mic

If you don't use sbatch, srun, or equivalent, you're running on the front end (login nodes) – don't do this!

- Don't launch exe (e.g. **./a.out**) on the command line
- One of the easiest ways to get your account suspended

# **Batch Submission Process**

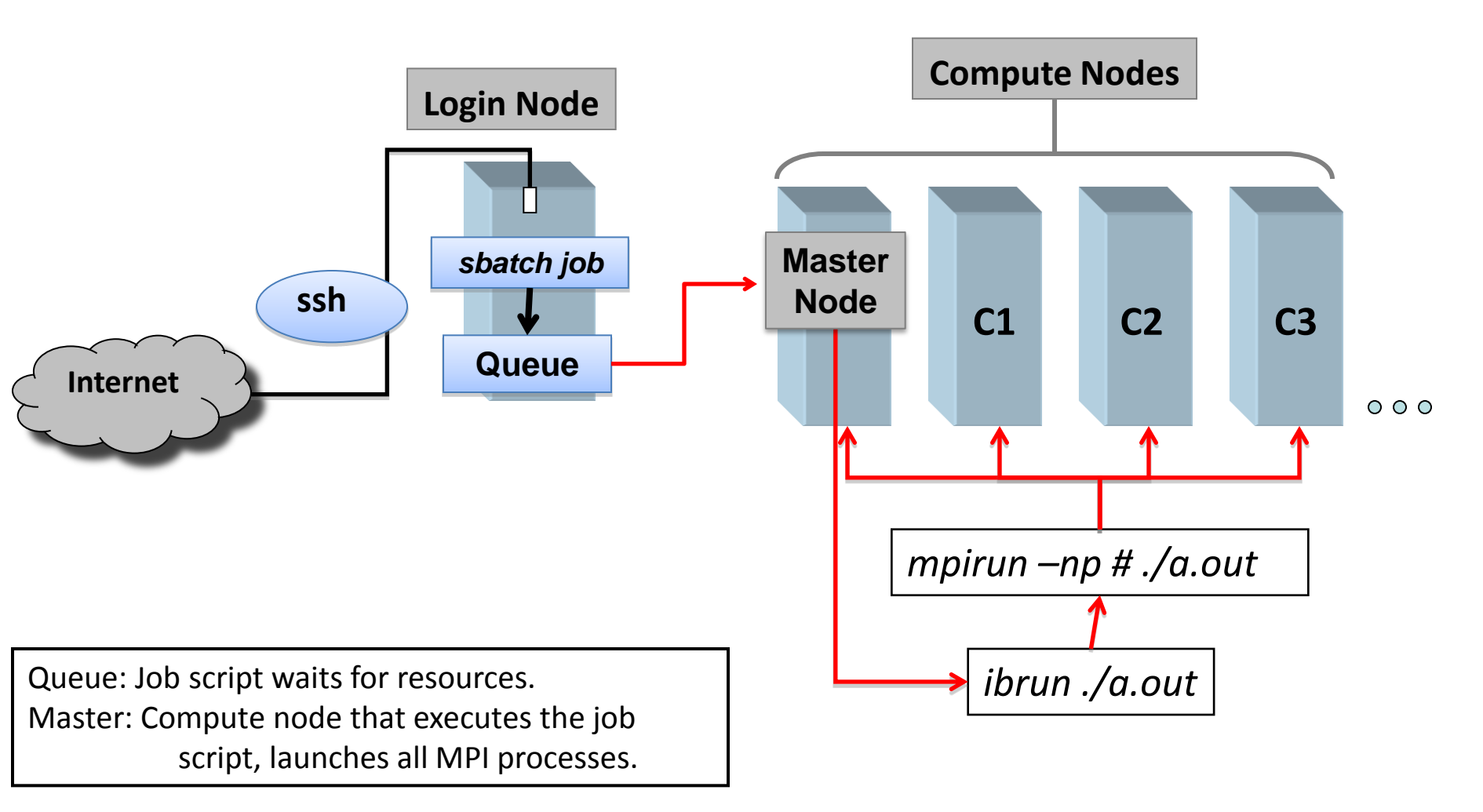

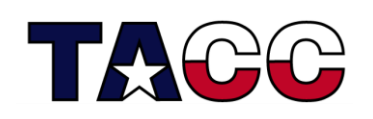

Texas Advanced Computing Center

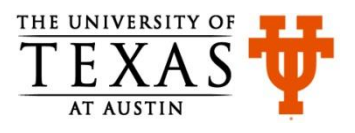

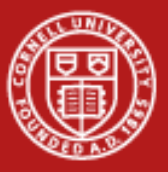

#### **Stampede Batch Environment Queues**

| Queue Name  | Max Runtime | Max Nodes/Procs | SU Charge Rate | Purpose                       |
|-------------|-------------|-----------------|----------------|-------------------------------|
| normal      | 24 hrs      | 256 / 4K        | 1              | normal production             |
| development | 4 hrs       | 16 / 256        | 1              | development nodes             |
| largemem    | 24 hrs      | 4 / 128         | 2              | large memory 32<br>cores/node |
| serial      | 12 hrs      | 1 / 16          | 1              | serial/shared_memory          |
| large       | 24 hrs      | 1024 / 16K      | 1              | large core counts **          |
| request     | 24 hrs      |                 | 1              | special requests              |
| normal-mic  | 24 hrs      | 256 / 4k        | 1              | early production mic nodes    |
| gpu         | 24 hrs      | 32 / 512        | 1              | GPU nodes                     |
| gpudev      | 4 hrs       | 4 / 64          | 1              | GPU development nodes         |
| vis         | 8 hrs       | 32 / 512        | 1              | GPU nodes + VNC<br>service    |

http://www.tacc.utexas.edu/user-services/user-guides/stampede-user-guide#running-slurm-queue

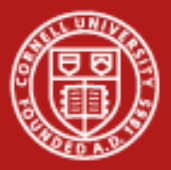

## **Batch on Stampede: Select SLURM Commands**

- showq view summary of jobs in the batch system (not SLURM) showq | more showq –u <userid>
- **sacct** report job or job step accounting information.
- **salloc** allocate resources for a job in real time.
- **sbatch** submit a job script for later execution. sbatch <batchfilename>
- **sbcast** transfer a file from local disk to local disk on the job nodes.
- scancel cancel a pending or running job or job step. scancel <jobid>
- **sinfo** reports the state of partitions and nodes managed by SLURM. sinfo –o "%20P %5a" *ignore queue limits reported*
- **squeue** reports the state of jobs or job steps.

squeue | more squeue –u <userid>

- srun submit an interactive job (this example: 1-node 16 core) srun --pty -n 16 -t 00:30:00 -p development -A 20130418HPC /bin/bash –I
- **ibrun** submit a batch job (not SLURM)

Man pages exist for all SLURM daemons, commands, and API functions. The command option-help also provides a brief summary of options. Note that the command options are all case insensitive.

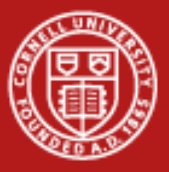

### squeue Options, Output, and Job State Codes

| -i <interval></interval>        | Repeatedly report at                         | JOBID | job id assigned to the      | PD | Pending     |
|---------------------------------|----------------------------------------------|-------|-----------------------------|----|-------------|
|                                 | intervals (in seconds).                      |       | job                         | R  | Running     |
| -j <job_list></job_list>        | Displays information<br>for specified iob(s) |       | USER user that owns the job | S  | Suspended   |
|                                 | Displays information                         |       | ,                           | CA | Configuring |
| -p<br><part_list></part_list>   | for specified partitions (queues).           | STATE | current job status.         | CG | Completing  |
|                                 |                                              |       |                             | CD | Completed   |
|                                 |                                              |       |                             | CF | Cancelled   |
| -t<br><state_list></state_list> | Shows jobs in the specified state(s)         |       |                             | F  | Failed      |
|                                 |                                              |       |                             | то | Timeout     |
|                                 |                                              |       |                             | PR | Preempted   |
|                                 |                                              |       |                             | NF | Node fail   |

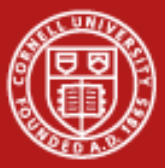

### **Batch Job Script Example: MPI**

#!/bin/bash

# Don't miss this line!

#-----

# Generic SLURM script -- MPI #------

#SBATCH -J myjob #SBATCH -o myjob.%j.out #SBATCH -e myjob.%j.err #SBATCH -p development # queue #SBATCH -N 2 #SBATCH -N 32 #SBATCH -t 00:30:00 # Job name
# stdout; %j expands to jobid
# stderr; skip to combine stdout and stderr
# Number of nodes, not cores (16 cores/node)

# Total number of MPI tasks (if omitted, n=N)
# max time

#SBATCH --mail-user=*myemail@myuniv.edu* #SBATCH --mail-type=ALL

| #SBATCH -A TG-TRA120006          | # necessary if you have multiple project accounts    |
|----------------------------------|------------------------------------------------------|
| module load fftw3<br>module list | # You can also load modules before launching job     |
| ibrun ./main.exe                 | # Use ibrun for MPI codes. Don't use mpirun or srun. |

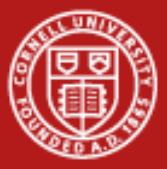

### **Batch Job Script Example: Serial**

#!/bin/bash

# Don't miss this line!

#------# Generic SLURM script -- MPI

#------

#SBATCH -J myjob #SBATCH -o myjob.%j.out #SBATCH -e myjob.%j.err #SBATCH -p serial #SBATCH -N 1 -n 1 #SBATCH -t 00:30:00 # Job name
# stdout; %j expands to jobid
# stderr; skip to combine stdout and stderr
# queue
# one node and one task
# max time

#SBATCH --mail-user=*myemail@myuniv.edu* #SBATCH --mail-type=ALL

#SBATCH - A TG-01234# necessary if you have multiple project accountsmodule load fftw3# You can also load modules before launching jobmodule list# You can also load modules before launching job

./main.exe

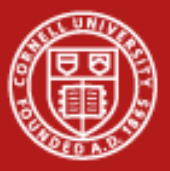

## Batch on Stampede: SLURM Commands

- 1. Use sinfo -o "%20P %5a" to list queues, nodes, and system state
- 2. Issue **showq** to show all queued jobs
- 3. Issue **srun** to run simple commands (e.g. an interactive shell) (ctrl-D to exit) \$ srun --pty -A TG-TRA120006 -p serial -t 00:10:00 -n 1 -N 1 /bin/bash -l
- 4. Issue cat to take one last look at the batch script
  \$ cd \$HOME/envi/batch
  \$ cat job
  - #!/bin/bash
    #SBATCH -J myMPI
    #SBATCH -o myjob.%j.out
    #SBATCH -p development
    #SBATCH -N 2
    #SBATCH -N 32
    #SBATCH -n 32
    #SBATCH -t 01:30:00
    ibrun ./a.out
- # Job name
  # stdout file (%j expands to jobld)
  # Queue name
  # Total number of nodes requested (16 cores/node)
  # Total number of mpi tasks requested
- # Run time (hh:mm:ss) 1.5 hours
- 5. Compile: mpicc -O3 mpihello.c -OR- mpif90 -O3 mpihello.f90
- 6. Issue **sbatch** to submit a batch script
  \$ sbatch job
  sbatch: Submitted batch job 469
- 7. Issue **squeue –u <your username>** to see the job status
- 8. Run scancel <jobid> to cancel the job, or look at your output

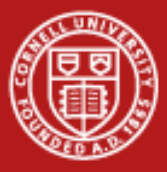

## **Resource Allocation on SLURM**

- -N Number of node requested
- -n Number of tasks to run

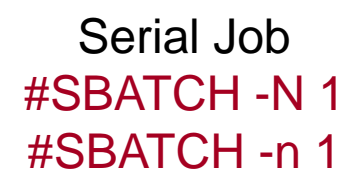

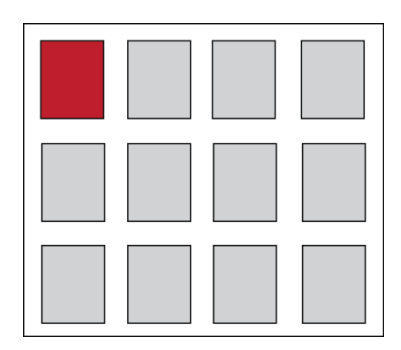

2 Tasks #SBATCH -N 1 #SBATCH -n 2

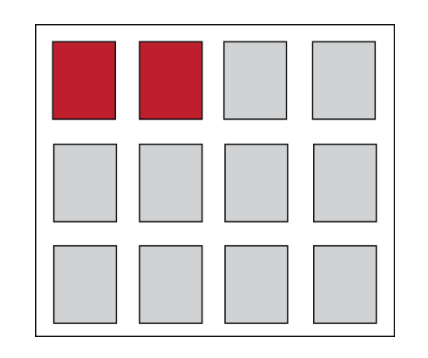

4 Tasks Parallel #SBATCH -N 2 #SBATCH -n 4

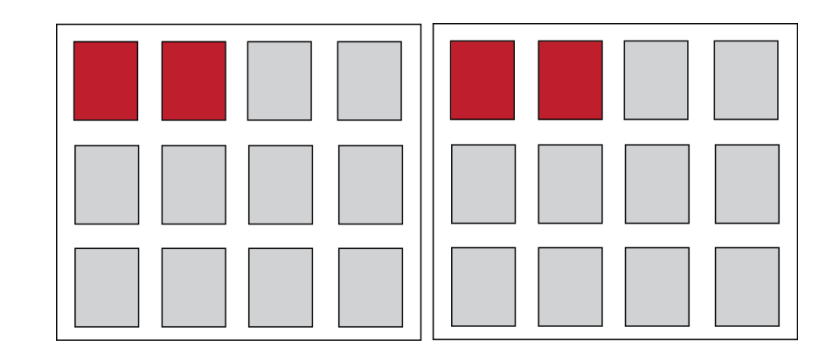

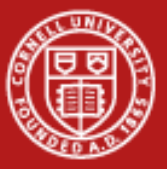

# 9. Help

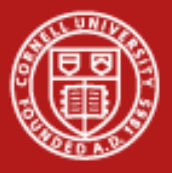

### **Questions?**

- CAC <u>help@cac.cornell.edu</u>
- portal.xsede.org -> **Help** (in the navigation bar)
- portal.xsede.org -> My XSEDE -> Tickets
- portal.xsede.org -> Documentation -> Knowledge Base
- User Guide(s), Usage Policies, etc. and associated links: http://www.tacc.utexas.edu/user-services
- Try man <command> or man –k <command> or <command> -h
   or <command> -help

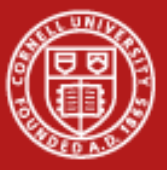

# Appendix

## Precision

The precision program computes and prints  $sin(\pi)$ . The  $\pi$  constant uses "E" (double precision) format in one case and "D" (single) in the other.

- \$ cd \$HOME/envi/precision
- \$ cat precision.f
- \$ module load intel
- \$ ifort -FR precision.f
   (or)
- \$ ifort precision.f90
- \$ ./a.out

(The ifc compiler regards ".f" files as F77 fixed format programs.
The –FR option specifies that the file is free format.)

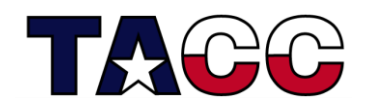

Texas Advanced Computing Center

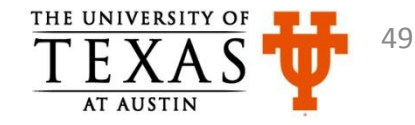